## Most common IT errors on MAC computers

- 1. I cannot find a Wireless Network.
  - a. Is the Wireless network card on your machine turned on?
  - b. Is there a button on the machine that can turn it off?
  - c. Have you disabled it in a setting on the computer?
- 2. I cannot access the webpage.
  - a. Are you connected to the correct network? If you are present on a DTU campus, you must use DTUscure. If this fails, try eduroam.
  - b. You are connected to the network that your exam uses but you cannot load the webpage and get to your exam papers.
    - i. Click System Preferences
    - ii. Click Network
    - iii. Select the Wifi Network
    - iv. Click Advanced
    - v. Click the TCP/IP tab
    - vi. Make sure "Configure IPv4" is set to "using DHCP"
    - vii. Click the DNS tab
    - viii. Under DNS server you should have the following server at the top: 130.225.89.122 and 130.225.89.123
  - c. DTU network is unstabile, it sometimes disconnects
    - i. Click system settings
    - ii. Click Network
    - iii. Choose Wifi
    - iv. Click Advanced
    - v. Pull DTUsecure or eduroam to the top of the list of preferred networks.
    - vi. Click OK.
  - d. If you are using VPN a Popup blocker, try disabling it.
  - e. Try disabling your antivirus software, this has been a problem for other people earlier
  - f. There might be plugins/Add-ons in your browser that is blocking your access, try disabling them.
    - i. In Safari you do this under preferences -> extensions, push the slider to off
    - ii. In Chrome this is done under "adapt" -> "setting" -> "add-ons"
- 3. I cannot fill in my multiple choice exam paper
  - a. Go back to stat and look at the menu options, you have clicked the printer friendly version, you need to choose the button "Besvar opgave"